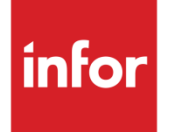

# Infor CloudSuite Business Infor Fourth Shift Migration Example

CloudSuite Industrial and Business 9.01

#### Copyright © 2017 Infor

#### **Important Notices**

The material contained in this publication (including any supplementary information) constitutes and contains confidential and proprietary information of Infor.

By gaining access to the attached, you acknowledge and agree that the material (including any modification, translation or adaptation of the material) and all copyright, trade secrets and all other right, title and interest therein, are the sole property of Infor and that you shall not gain right, title or interest in the material (including any modification, translation or adaptation of the material) by virtue of your review thereof other than the non-exclusive right to use the material solely in connection with and the furtherance of your license and use of software made available to your company from Infor pursuant to a separate agreement, the terms of which separate agreement shall govern your use of this material and all supplemental related materials ("Purpose").

In addition, by accessing the enclosed material, you acknowledge and agree that you are required to maintain such material in strict confidence and that your use of such material is limited to the Purpose described above. Although Infor has taken due care to ensure that the material included in this publication is accurate and complete, Infor cannot warrant that the information contained in this publication is complete, does not contain typographical or other errors, or will meet your specific requirements. As such, Infor does not assume and hereby disclaims all liability, consequential or otherwise, for any loss or damage to any person or entity which is caused by or relates to errors or omissions in this publication (including any supplementary information), whether such errors or omissions result from negligence, accident or any other cause.

Without limitation, U.S. export control laws and other applicable export and import laws govern your use of this material and you will neither export or re-export, directly or indirectly, this material nor any related materials or supplemental information in violation of such laws, or use such materials for any purpose prohibited by such laws.

#### **Trademark Acknowledgements**

The word and design marks set forth herein are trademarks and/or registered trademarks of Infor and/or related affiliates and subsidiaries. All rights reserved. All other company, product, trade or service names referenced may be registered trademarks or trademarks of their respective owners.

#### **Publication Information**

Release: Infor CloudSuite Business 9.01

Publication date: March 16, 2017

# Contents

| About this guide5                                |    |  |
|--------------------------------------------------|----|--|
| About the Fourth Shift migration                 | 6  |  |
| Preparing for the migration                      | 7  |  |
| Preparing the SQL database                       | 7  |  |
| Preparing Fourth Shift data before the migration | 7  |  |
| Setting the Order Entry Parameters               | 8  |  |
| Setting Import Parameters                        | 8  |  |
| Modifying Import Steps                           | 8  |  |
| List of tables and sequences                     | 10 |  |
| Steps to perform the migration                   | 13 |  |
| Password configuration                           | 13 |  |
| System configuration                             | 13 |  |
| Currency codes                                   | 13 |  |
| Currency exchange rates                          | 13 |  |
| Chart of Accounts                                | 14 |  |
| Unit Code 1                                      | 14 |  |
| Unit Code 2                                      | 14 |  |
| Unit Code 3                                      | 14 |  |
| Unit Code 4                                      | 14 |  |
| Tax Codes                                        | 14 |  |
| Bank headers                                     | 15 |  |
| Bank accounts                                    | 15 |  |
| Bank addresses                                   | 15 |  |
| Warehouses                                       | 15 |  |
| Locations                                        | 15 |  |
| Product codes                                    | 15 |  |
| Product codes                                    | 15 |  |

| Items16Item price16Lots16Lots16Commission codes16Customers16Customer addresses17Vendors17Vendor addresses17Ustomer orders17Customer orders17Customer order lines17Customer order lines17Accounts receivable aging configuration18Accounts receivable invoices18Accounts receivable invoices18Customer contracts19Customer contracts19Purchase order lines19Purchase order lines19Purchase order lines19Purchase order lines20Accounts payable invoices20Accounts payable invoices20Accounts payable invoices20Accounts payable invoices20Accounts payable invoice20Accounts payable invoice21Bill of Materials21Jobs21Forecasts22Demand22Demand22Demand22Demand22Demand22Demand22Demand22Demand22Demand22Demand22                                                                                                    |                                         |    |
|----------------------------------------------------------------------------------------------------|-----------------------------------------|----|
| Item price16Lots16Non-inventory items16Commission codes16Customera16Customera addresses17Vendors17Vendors17Vendor addresses17Customer orders17Customer orders17Customer orders17Customer orders17Customer orders17Customer orders17Customer orders17Customer order lines17Accounts receivable aging configuration18Accounts receivable configuration18Accounts receivable invoices18Accounts receivable invoice lines18Accounts receivable invoice lines19Purchase order blanket lines19Purchase order lines (regular)19Accounts payable invoices20Accounts payable invoice lines20Accounts payable invoice lines20Accounts payable invoice lines20Accounts payable invoice lines20Vendor contracts20Vendor contracts20Vendor contract21Bill of Materials21Jobs21Porecasts22Demand22Journal entries22Journal entries22Journal entries22                                                                                                    | Items                                   | 16 |
| Lots16Non-inventory items.16Commission codes16Customers16Customer addresses17Vendors17Vendors17Vendors17Customer orders17Customer orders17Customer order lines17Accounts receivable aging configuration.18Accounts receivable configuration.18Accounts receivable invoices18Accounts receivable invoices18Accounts receivable invoices19Purchase order blanket lines19Purchase order lines (regular)19Accounts payable invoices20Accounts payable invoices20Accounts payable invoice lines20Accounts payable invoices20Accounts payable invoices20Accounts payable invoices20Accounts payable invoices20Accounts payable invoices20Accounts payable invoice lines20Vendor contracts20Vendor contracts20Vendor contracts20Vendor contracts20Vendor contracts20Vendor contracts21Bill of Materials21Jobs21Forecasts22Demand22Journal entries22Journal entries22Vendor contract prices22Journal entries22                                                            | Item price                              | 16 |
| Non-inventory items.16Commission codes16Customers16Customer addresses17Vendors17Vendors17Item inventory17Customer orders17Customer order lines17Customer order lines17Accounts receivable aging configuration18Accounts receivable invoices18Accounts receivable invoices18Accounts receivable invoices18Customer contracts19Customer contracts19Purchase orders19Purchase order lines (regular)19Accounts payable invoices20Accounts payable invoice lines20Accounts payable invoice lines20Vendor contracts20Vendor contracts20Vendor contracts20Vendor contracts20Vendor contracts20Vendor contracts20Vendor contracts21Bill of Materials21Jobs21Jobs22Demand22Journal entries22Journal entries22Journal entries22Journal entries22Journal entries22                                                                                                    | Lots                                    | 16 |
| Commission codes16Customers16Customer addresses17Vendors17Vendor addresses17Vendor addresses17Item inventory17Customer orders17Customer order lines17Accounts receivable aging configuration18Accounts receivable configuration18Accounts receivable invoices18Accounts receivable invoice lines18Accounts receivable invoice axes18Customer contracts19Customer contract prices19Purchase order lines (regular)19Accounts payable invoice lines20Accounts payable invoice lines20Accounts payable invoice axes20Accounts payable invoice lines20Accounts payable invoice lines20Vendor contracts20Vendor contracts20Vendor contracts20Vendor contracts20Vendor contracts20Vendor contracts21Bill of Materials21Jobs21Jobs22Demand22Demand22Journal entries22Journal entries22                                                                                                    | Non-inventory items                     | 16 |
| Customers16Customer addresses17Vendors17Vendor addresses17Item inventory17Item inventory17Customer orders17Customer order lines17Accounts receivable aging configuration18Accounts receivable invoices18Accounts receivable invoice lines18Accounts receivable invoice lines18Accounts receivable invoice lines18Accounts receivable invoice lines18Accounts receivable invoice lines18Accounts receivable invoice lines19Customer contracts19Customer contract prices19Purchase order lines (regular)19Purchase order lines (regular)19Accounts payable invoices20Accounts payable invoice lines20Vendor contracts20Vendor contracts20Vendor contracts20Vendor contracts21Bill of Materials21Jobs21Jobs22Demand22Journal entries22Journal entries22                                                                                                    | Commission codes                        | 16 |
| Customer addresses17Vendors17Vendor addresses17Item inventory17Customer orders17Customer orders17Customer order lines17Accounts receivable aging configuration18Accounts receivable invoices18Accounts receivable invoice lines18Accounts receivable invoice lines18Accounts receivable invoice lines18Customer contracts19Customer contract prices19Purchase order19Purchase order lines (regular)19Accounts payable invoices20Accounts payable invoice lines20Accounts payable invoice lines20Accounts payable invoice lines20Accounts payable invoice lines20Accounts payable invoice lines20Accounts payable invoice lines20Accounts payable invoice lines20Accounts payable invoice lines20Accounts payable invoice lines20Vendor contracts20Vendor contracts20Vendor contracts20Vendor contracts21Bill of Materials21Jobs21Forecasts22Demand22Journal entries22Journal entries22                                                                            | Customers                               | 16 |
| Vendors17Vendor addresses17Item inventory17Customer orders17Customer order lines17Accounts receivable aging configuration18Accounts receivable configuration18Accounts receivable invoices18Accounts receivable invoices18Accounts receivable invoice lines18Accounts receivable invoice taxes18Accounts receivable invoice taxes19Customer contracts19Purchase orders19Purchase order lines (regular)19Accounts payable invoices20Accounts payable invoice lines20Accounts payable invoice lines20Accounts payable invoice lines20Accounts payable invoice lines20Accounts payable invoice lines20Accounts payable invoice lines20Accounts payable invoice lines20Accounts payable invoice lines20Accounts payable invoice lines20Accounts payable invoice lines20Accounts payable invoice lines20Accounts payable invoice lines20Vendor contracts20Vendor contracts20Vendor contracts20Vendor contracts20Demand21Jobs21Jobs21Journal entries22Journal entries22 | Customer addresses                      | 17 |
| Vendor addresses17Item inventory17Customer orders17Customer order lines17Accounts receivable aging configuration18Accounts receivable invoices18Accounts receivable invoices18Accounts receivable invoice lines18Accounts receivable invoice lines18Accounts receivable invoice lines18Accounts receivable invoice taxes18Customer contracts19Customer contract prices19Purchase orders19Purchase order lines (regular)19Purchase order lines (regular)19Accounts payable invoice lines20Accounts payable invoice lines20Accounts payable invoice lines20Vendor contracts20Vendor contracts20Vendor contracts20Vendor contracts20Vendor contracts20Vendor contracts21Bill of Materials21Jobs21Forecasts22Demand22Journal entries22                                                                                                    | Vendors                                 | 17 |
| Item inventory17Customer orders17Customer order lines17Accounts receivable aging configuration18Accounts receivable invoices18Accounts receivable invoices18Accounts receivable invoice lines18Accounts receivable invoice lines18Accounts receivable invoice lines18Accounts receivable invoice taxes18Accounts receivable invoice taxes19Customer contracts19Customer contract prices19Purchase orders19Purchase order lines (regular)19Purchase order lines (regular)19Accounts payable configuration19Accounts payable invoice lines20Accounts payable invoice lines20Vendor contracts20Vendor contracts20Vendor contracts20Vendor contracts20Vendor contracts20Vendor contracts21Bill of Materials21Forecasts22Demand22Journal entries22                                                                                                    | Vendor addresses                        | 17 |
| Customer orders17Customer order lines17Accounts receivable aging configuration18Accounts receivable configuration18Accounts receivable invoices18Accounts receivable invoice lines18Accounts receivable invoice taxes18Accounts receivable invoice taxes18Customer contracts19Customer contract prices19Purchase orders19Purchase order blanket lines19Purchase order lines (regular)19Accounts payable configuration19Accounts payable invoice lines20Accounts payable invoice lines20Accounts payable invoice lines20Vendor contracts20Vendor contracts20Vendor contracts20Vendor contracts20Vendor contracts20Vendor contracts20Vendor contracts21Bill of Materials21Jobs21Forecasts22Demand22Journal entries22                                                                                                    | Item inventory                          | 17 |
| Customer order lines17Accounts receivable aging configuration18Accounts receivable configuration18Accounts receivable invoices18Accounts receivable invoice lines18Accounts receivable invoice taxes18Customer contracts19Customer contract prices19Purchase orders19Purchase order blanket lines19Purchase order lines (regular)19Accounts payable configuration19Accounts payable invoices20Accounts payable invoice lines20Accounts payable invoice lines20Accounts payable invoices20Accounts payable invoices20Accounts payable invoices20Accounts payable invoice lines20Vendor contracts20Vendor contracts20Vendor contracts21Bill of Materials21Jobs21Forecasts22Demand22Journal entries22                                                                                                    | Customer orders                         | 17 |
| Accounts receivable aging configuration18Accounts receivable configuration18Accounts receivable invoices18Accounts receivable invoice lines18Accounts receivable invoice taxes18Customer contracts19Customer contract prices19Purchase orders19Purchase order lines (regular)19Accounts payable configuration19Accounts payable invoice lines20Accounts payable invoice lines20Accounts payable invoice lines20Accounts payable invoice lines20Vendor contracts20Vendor contracts20Vendor contracts20Vendor contracts20Vendor contracts20Vendor contracts20Vendor contracts21Bill of Materials21Jobs21Forecasts22Demand22Journal entries22Journal entries22                                                                                                    | Customer order lines                    | 17 |
| Accounts receivable configuration18Accounts receivable invoices18Accounts receivable invoice taxes18Accounts receivable invoice taxes18Customer contracts19Customer contract prices19Purchase orders19Purchase order blanket lines19Purchase order lines (regular)19Accounts payable invoice lines20Accounts payable invoice lines20Accounts payable invoice lines20Vendor contracts20Vendor contracts20Vendor contracts20Vendor contracts20Vendor contracts20Vendor contracts20Vendor contracts20Vendor contracts20Vendor contracts20Vendor contracts20Vendor contracts20Vendor contracts20Vendor contract prices21Bill of Materials21Jobs21Forecasts22Demand22Journal entries22                                                                                                    | Accounts receivable aging configuration | 18 |
| Accounts receivable invoices18Accounts receivable invoice lines18Accounts receivable invoice taxes18Customer contracts19Customer contract prices19Purchase orders19Purchase order blanket lines19Purchase order lines (regular)19Accounts payable configuration19Accounts payable invoices20Accounts payable invoice lines20Accounts payable invoice lines20Vendor contracts20Vendor contracts20Vendor contract prices21Bill of Materials21Jobs21Forecasts22Demand22Journal entries22Journal entries22Journal entries22                                                                                                    | Accounts receivable configuration       | 18 |
| Accounts receivable invoice lines.18Accounts receivable invoice taxes18Customer contracts19Customer contract prices19Purchase orders19Purchase order blanket lines19Purchase order lines (regular)19Accounts payable configuration19Accounts payable invoices20Accounts payable invoice payments20Accounts payable invoice payments20Vendor contracts20Vendor contracts20Vendor contracts20Vendor contracts20Vendor contracts20Vendor contracts20Vendor contracts20Vendor contracts20Vendor contract prices21Bill of Materials21Jobs21Forecasts22Demand22Journal entries22                                                                                                    | Accounts receivable invoices            | 18 |
| Accounts receivable invoice taxes18Customer contracts19Customer contract prices19Purchase orders19Purchase order blanket lines19Purchase order lines (regular)19Accounts payable configuration19Accounts payable invoices20Accounts payable invoice lines20Accounts payable invoice lines20Vendor contracts20Vendor contracts20Vendor contracts20Vendor contracts20Vendor contracts20Vendor contracts20Vendor contracts20Vendor contracts20Vendor contracts20Vendor contracts20Vendor contracts20Vendor contracts20Demand21Jobs21Journal entries22Journal entries22                                                                                                    | Accounts receivable invoice lines       | 18 |
| Customer contracts19Customer contract prices19Purchase orders19Purchase order blanket lines19Purchase order lines (regular)19Accounts payable configuration19Accounts payable invoices20Accounts payable invoice lines20Accounts payable invoice payments20Vendor contracts20Vendor contracts20Vendor contracts20Vendor contracts20Vendor contracts20Vendor contracts20Demand21Bill of Materials21Forecasts22Demand22Journal entries22Journal entries22                                                                                                    | Accounts receivable invoice taxes       | 18 |
| Customer contract prices19Purchase orders19Purchase order blanket lines19Purchase order lines (regular)19Accounts payable configuration19Accounts payable invoices20Accounts payable invoice lines20Accounts payable invoice payments20Vendor contracts20Vendor contracts20Vendor contracts20Vendor contracts20Vendor contracts20Vendor contracts20Demand21Bill of Materials21Forecasts22Demand22Journal entries22Journal entries22                                                                                                    | Customer contracts                      | 19 |
| Purchase orders19Purchase order blanket lines19Purchase order lines (regular)19Accounts payable configuration19Accounts payable invoices20Accounts payable invoice lines20Accounts payable invoice lines20Accounts payable invoice payments20Vendor contracts20Vendor contracts20Vendor contracts20Vendor contract prices20Bill of Materials21Bill of Materials21Forecasts22Demand22Journal entries22Sournal entries22                                                                                                    | Customer contract prices                | 19 |
| Purchase order blanket lines.19Purchase order lines (regular)19Accounts payable configuration19Accounts payable invoices20Accounts payable invoice lines20Accounts payable invoice payments20Vendor contracts20Vendor contracts20Vendor contract prices20Bill of Materials21Bill of Materials21Forecasts22Demand22Journal entries22Surval entries22                                                                                                    | Purchase orders                         | 19 |
| Purchase order lines (regular)19Accounts payable configuration19Accounts payable invoices20Accounts payable invoice lines20Accounts payable invoice payments20Vendor contracts20Vendor contracts20Vendor contract prices21Bill of Materials21Jobs21Forecasts22Demand22Journal entries22                                                                                                    | Purchase order blanket lines            | 19 |
| Accounts payable configuration19Accounts payable invoices20Accounts payable invoice lines20Accounts payable invoice payments20Vendor contracts20Vendor contracts20Vendor contract prices21Bill of Materials21Bill of Materials21Forecasts22Demand22Journal entries22Journal entries22                                                                                                    | Purchase order lines (regular)          | 19 |
| Accounts payable invoices20Accounts payable invoice lines20Accounts payable invoice payments20Vendor contracts20Vendor contracts20Vendor contract prices21Bill of Materials21Bill of Materials21Jobs21Forecasts22Demand22Journal entries22                                                                                                    | Accounts payable configuration          | 19 |
| Accounts payable invoice lines20Accounts payable invoice payments20Vendor contracts20Vendor contracts20Vendor contract prices21Bill of Materials21Bill of Materials21Jobs21Forecasts22Demand22Journal entries22                                                                                                    | Accounts payable invoices               | 20 |
| Accounts payable invoice payments20Vendor contracts20Vendor contracts20Vendor contract prices21Bill of Materials21Bill of Materials21Jobs21Forecasts22Demand22Journal entries22                                                                                                    | Accounts payable invoice lines          | 20 |
| Vendor contracts20Vendor contracts20Vendor contract prices21Bill of Materials21Bill of Materials21Jobs21Forecasts22Demand22Journal entries22                                                                                                    | Accounts payable invoice payments       | 20 |
| Vendor contracts20Vendor contract prices21Bill of Materials21Bill of Materials21Jobs21Forecasts22Demand22Journal entries22                                                                                                    | Vendor contracts                        | 20 |
| Vendor contract prices.21Bill of Materials21Bill of Materials21Jobs21Forecasts22Demand22Journal entries22                                                                                                    | Vendor contracts                        | 20 |
| Bill of Materials     21       Bill of Materials     21       Jobs     21       Forecasts     22       Demand     22       Demand     22       Journal entries     22                                                                                                    | Vendor contract prices                  | 21 |
| Bill of Materials  21    Jobs  21    Forecasts  22    Demand  22    Demand  22    Journal entries  22                                                                                                    | Bill of Materials                       | 21 |
| Jobs 21   Forecasts 22   Demand 22   Demand 22   Journal entries 22                                                                                                    | Bill of Materials                       | 21 |
| Forecasts 22   Demand 22   Demand 22   Journal entries 22                                                                                                    | Jobs                                    | 21 |
| Demand                                                                                                    | Forecasts                               | 22 |
| Demand                                                                                                    | Demand                                  | 22 |
| Journal entries                                                                                                    | Demand                                  | 22 |
|                                                                                                    | Journal entries                         | 22 |

# About this guide

This document provides an example migration sequence to follow when you migrate Infor Fourth Shift data to Infor CloudSuite Business. Not all data needed in CloudSuite Business can be migrated from Fourth Shift, so there will be a mix of migrated tables and CloudSuite Business input. Use the steps in this document to load the data into CloudSuite Business in a logical manner so that data dependencies are honored.

See "Performing the Data Transfer" in the online help for full instructions on how to use the Import Data Transfer form.

See the CloudSuite Business help for more information about the use of any form.

# About the Fourth Shift migration

This sample migration process applies to Infor Fourth Shift version 9.00.00 and CloudSuite Business version 9.00.30 and later. The migration is not intended to bring all data from Fourth Shift into CloudSuite Business; it migrates only data that is pertinent to continue business operations in CloudSuite Business.

# Preparing for the migration

# Preparing the SQL database

Ensure that the SQL Server database recovery model is set to Simple to avoid encountering the "Log Backup Full" error. When this error is encountered, users are not be able to log into the system, and testing activities are blocked.

# Preparing Fourth Shift data before the migration

In Fourth Shift, you must perform steps to complete and post all transactions before the migration, to ensure that CloudSuite Business has the most up-to-date information and that no transactions are missed:

- 1 For all import sequences where Rule 4 is applied, set up the charfld1 columns and the Mask Character in the **Import Rule Definition** form.
  - a Column **charfld1** is used to define the chart fields, "Account", "Unit Code 1", "Unit Code 2", "Unit Code 3", and "Unit Code 4".
  - Mask Character is the partial value of the original mask which is defined in Fourth Shift. Use this field to set up the mapping between Fourth Shift's account fields and CloudSuite Business's. Therefore, rule 4 uses this mapping to split the original value into CloudSuite Business's Account, Unit Code 1, Unit Code 2, Unit Code 3 and Unit Code 4.
- 2 FS\_TaxCode

Before migration, ensure that tax codes are unique in the source database. If there are duplicates, user should decide whether duplicates will be deleted or updated to become unique records.

3 FS\_BankData

Ensure that country values are already available in CloudSuite Business, especially those that are referenced by bank address records.

4 FS\_InventoryLocation

Before migration, ensure that bins are unique in the source database. If there are duplicates, decide whether duplicates should be deleted or updated to become unique records.

5 FS\_CoHeader

Before migration, ensure that all UM conversions from the source database exist in CloudSuite Business.

# Setting the Order Entry Parameters

Setting the order entry parameters should be run in a single user mode. All other users should be logged out of the system.

On the CloudSuite Business Order Entry Parameters form, set these parameters:

- Invoice Length = 12
- Estimate Prefix = E
- DO/BOL Prefix = DO

After the parameters are set, all users should log out from the application. Use the Configuration Manager utility (on the utility server) to publish form changes. This clears the form caches and applies the new prefixes and invoice length. These parameters should take effect when user logs back into the application.

# **Setting Import Parameters**

Specify the appropriate connection parameters in the **Import Parameters** form. Ensure that the **Vendor required on Purchase Orders** check box is selected. The rest of the check boxes are cleared.

# Modifying Import Steps

A default set of mappings between Fourth Shift tables and CloudSuite Business tables is provided, with the appropriate sequences defined. These settings are shown in the **Import Steps** form in CloudSuite Business. If necessary, changes can be made to the default mappings:

- If only a subset of data from the Fourth Shift database table needs to be migrated into CloudSuite Business, specify a SQL WHERE clause in the **Source Filter** field.
- Order of processing of the import sequences can be changed depending on the order of loading pre-requisites and other dependencies.
- If existing values from the source columns need to be replaced with default values or other CloudSuite Business valid values, you can set up rules in the **Import Table Column Rule Definition** form.

For more information, see *Defining Table Mappings*.

Preparing for the migration

# List of tables and sequences

These are the tables that can be migrated with the sequences. All of the sequences, as well as any interim steps, are described in detail in the rest of this section.

| Sequence | Source Fourth Shift Table | Target CloudSuite Business Table |
|----------|---------------------------|----------------------------------|
| 10       | FS_PasswordConfig         | PasswordParameters               |
| 20       | FS_SystemConfig           | parms                            |
| 30       | FS_CurrencyCode           | currency                         |
| 40       | FS_CurrencyExchangeRate   | curate                           |
| 50       | FS_GLAccountGroup         | chart                            |
| 60       | FS_GLMasterAccount        | chart                            |
| 70       | FS_GLMasterAccount        | unitcd1                          |
| 80       | FS_GLMasterAccount        | unitcd2                          |
| 90       | FS_GLMasterAccount        | unitcd3                          |
| 100      | FS_GLMasterAccount        | unitcd4                          |
| 110      | FS_TaxCode                | taxcode                          |
| 120      | FS_Bank                   | bank_hdr                         |
| 130      | FS_BankData               | bank_hdr                         |
| 140      | FS_BankData               | bank_addr                        |
| 150      | FS_InventoryLocation      | whse                             |
| 160      | FS_InventoryLocation      | location                         |
| 170      | FS_ProductLine            | prodcode                         |
| 180      | FS_ProductLine            | prodvar                          |
| 190      | FS_Item                   | item                             |
| 200      | FS_ItemPrice              | itemprice                        |
| 210      | FS_LotTrace               | lot                              |

| Sequence | Source Fourth Shift Table | Target CloudSuite Business Table |
|----------|---------------------------|----------------------------------|
| 220      | FS_NonInventoryItemSupply | non_inventory_item               |
| 230      | FS_CommissionCode         | commtab                          |
| 240      | FS_Customer               | customer                         |
| 250      | FS_Customer               | custaddr                         |
| 260      | FS_Vendor                 | vendor                           |
| 270      | FS_Vendor                 | vendaddr                         |
| 280      | FS_ItemInventory          | tmp_import_inventory             |
| 290      | FS_COHeader               | со                               |
| 300      | FS_COLine                 | coitem                           |
| 310      | FS_ARAgingConfig          | arparms                          |
| 320      | FS_ARConfig               | arparms                          |
| 330      | FS_ARInvoiceHeader        | arinv                            |
| 340      | FS_ARInvoiceLine          | arinvd                           |
| 350      | FS_ARInvoiceTax           | arinvd                           |
| 360      | FS_CustomerItem           | itemcust                         |
| 370      | FS_CustomerItemPrice      | itemcustprice                    |
| 380      | FS_POHeader               | ро                               |
| 390      | FS_POLine                 | po_bln                           |
| 400      | FS_POLine                 | poitem                           |
| 410      | FS_APConfig               | apparms                          |
| 420      | FS_APInvoiceHeader        | aptrx                            |
| 430      | FS_APInvoiceLine          | aptrxd                           |
| 440      | FS_APInvoicePayment       | appmt                            |
| 450      | FS_VendorItem             | itemvend                         |
| 460      | FS_POContract             | itemvend                         |
| 470      | FS_POContractItemPrice    | itemvendprice                    |
| 480      | FS_BillOfMaterial         | jobroute                         |
| 490      | FS_BillOfMaterial         | jobmatl                          |
| 500      | FS_MOLine                 | job                              |
| 510      | FS_Forecast               | forecast                         |

List of tables and sequences

| Sequence | Source Fourth Shift Table | Target CloudSuite Business Table |
|----------|---------------------------|----------------------------------|
| 520      | FS_Demand                 | tmp_import_jobmalttran           |
| 530      | FS_Demand                 | tmp_import_joblabortran          |
| 540      | FS_GLMasterAccount        | journal                          |

# Steps to perform the migration

Use these instructions to run the sequences and the interim steps to complete the migration.

# Password configuration

To migrate the password configuration from the FS\_PasswordConfig table, for use on the **Password Parameters** form, use the **Import Data Transfer** form. Specify **10** for the Starting and Ending Sequence values.

### System configuration

To migrate the system configuration from the FS\_SystemConfig table, for use on the **General Parameters** form, use the **Import Data Transfer** form. Specify **20** for the Starting and Ending Sequence values.

# Currency codes

To migrate the currency codes from the FS\_CurrencyCode table, for use on the **Currency Codes** form, use the **Import Data Transfer** form. Specify **30** for the Starting and Ending Sequence values.

# Currency exchange rates

To migrate the currency exchange rates from the FS\_CurrencyExchangeRate table, for use on the **Currency Rates** form, use the **Import Data Transfer** form. Specify **50** for the Starting and Ending Sequence values.

# Chart of Accounts

To migrate the Chart of Accounts from the FS\_GLMasterAccount table, for use on the **Chart of Accounts** form, use the **Import Data Transfer** form. Specify **60** for the Starting and Ending Sequence values.

# Unit Code 1

To migrate unit code 1 from the FS\_GLMasterAccount table, for use on the **General Ledger Transaction Report** form, use the **Import Data Transfer** form. Specify **70** for the Starting and Ending Sequence values.

#### Unit Code 2

To migrate unit code 2 from the FS\_GLMasterAccount table, for use on the **General Ledger Transaction Report** form, use the **Import Data Transfer** form. Specify **80** for the Starting and Ending Sequence values.

# Unit Code 3

To migrate unit code 3 from the FS\_GLMasterAccount table, for use on the **General Ledger Transaction Report** form, use the **Import Data Transfer** form. Specify **90** for the Starting and Ending Sequence values.

### Unit Code 4

To migrate unit code 4 from the FS\_GLMasterAccount table, for use on the **General Ledger Transaction Report** form, use the **Import Data Transfer** form. Specify **100** for the Starting and Ending Sequence values.

# Tax Codes

To migrate tax codes from the FS\_TaxCode table, for use on the **Tax Codes** form, use the **Import Data Transfer** form. Specify **110** for the Starting and Ending Sequence values.

### Bank headers

To migrate bank headers from the FS\_Bank table, for use on the **Bank Reconciliations** form, use the **Import Data Transfer** form. Specify **120** for the Starting and Ending Sequence values.

#### Bank accounts

To migrate bank accounts from the FS\_BankData table, for use on the **Bank Reconciliations** form, use the **Import Data Transfer** form. Specify **130** for the Starting and Ending Sequence values.

### Bank addresses

To migrate bank addresses from the FS\_BankData table, for use on the **Bank Addresses** form, use the **Import Data Transfer** form. Specify **140** for the Starting and Ending Sequence values.

### Warehouses

To migrate warehouses from the FS\_InventoryLocation table, for use on the **Warehouses** form, use the **Import Data Transfer** form. Specify **150** for the Starting and Ending Sequence values.

### Locations

To migrate locations from the FS\_InventoryLocation table, for use on the **Locations** form, use the **Import Data Transfer** form. Specify **160** for the Starting and Ending Sequence values.

# **Product codes**

To migrate product codes from the FS\_ProductLine table, for use on the **Product Code** form, use the **Import Data Transfer** form. Specify **170** for the Starting and Ending Sequence values.

# Product codes

To migrate product codes from the FS\_ProductLine table, for use on the **Product Codes** form, use the **Import Data Transfer** form. Specify **180** for the Starting and Ending Sequence values.

#### Items

To migrate items from the FS\_Item table, for use on the **Items** form, use the **Import Data Transfer** form. Specify **190** for the Starting and Ending Sequence values.

**Note**: Lot size quantity will be one for all records that had a lot size quantity of zero when migrated from Infor CloudSuite.

#### Item price

To migrate item price from the FS\_ItemPrice table, for use on the **Item Pricing** form, use the **Import Data Transfer** form. Specify **200** for the Starting and Ending Sequence values.

#### Lots

To migrate lots from the FS\_LotTrace table, for use on the Lots form, use the Import Data Transfer form. Specify **210** for the Starting and Ending Sequence values.

### Non-inventory items

To migrate non-inventory items from the FS\_NonInventoryItemSupply table, for use on the **Non-Inventory Items** form, use the **Import Data Transfer** form. Specify **220** for the Starting and Ending Sequence values.

### **Commission codes**

To migrate commission codes from the FS\_CommissionCode table, for use on the **Commission Table Maintenance** form, use the **Import Data Transfer** form. Specify **230** for the Starting and Ending Sequence values.

Note: Before running the preliminary data transfer, specify the correct product code.

#### Customers

To migrate customers from the FS\_Customer table, for use on the **Customers** form, use the **Import Data Transfer** form. Specify **240** for the Starting and Ending Sequence values.

#### Customer addresses

To migrate customer addresses from the FS\_Customer table, for use on the **Ship To** tab of the **Customers** form, use the **Import Data Transfer** form. Specify **250** for the Starting and Ending Sequence values.

### Vendors

To migrate vendors from the FS\_Vendor table, for use on the **Vendors** form, use the **Import Data Transfer** form. Specify **260** for the Starting and Ending Sequence values.

### Vendor addresses

To migrate vendor addresses from the FS\_Vendor table, for use on the **Vendors** form, use the **Import Data Transfer** form. Specify **270** for the Starting and Ending Sequence values.

#### Item inventory

To migrate item inventory from the FS\_ItemInventory table, for use on the **Import Inventory Balances** form, use the **Import Data Transfer** form. Specify **280** for the Starting and Ending Sequence values.

**Note**: Before running the preliminary data transfer, ensure that all records have a valid "Bin" and a Lot Number equal to or greater than one. Upon preliminary success, provide a serial number for all items that are serial-tracked.

### Customer orders

To migrate customer orders from the FS\_COHeader table, for use on the **Customer Orders** form, use the **Import Data Transfer** form. Specify **290** for the Starting and Ending Sequence values.

### Customer order lines

To migrate customer order lines from the FS\_COLine table, for use on the **Customer Order Lines** form, use the **Import Data Transfer** form. Specify **300** for the Starting and Ending Sequence values.

# Accounts receivable aging configuration

To migrate the accounts receivable aging configuration from the FS\_ARAgingConfig table, for use on the **Accounts Receivable Parameters** form, use the **Import Data Transfer** form. Specify **310** for the Starting and Ending Sequence values.

### Accounts receivable configuration

To migrate the accounts receivable configuration from the FS\_ARConfig table, for use on the **Accounts Receivable Parameters** form, use the **Import Data Transfer** form. Specify **320** for the Starting and Ending Sequence values.

#### Accounts receivable invoices

To migrate the A/R invoices from the FS\_ARInvoiceHeader table, for use on the **Invoices**, **Debit** and **Credit Memos** form, use the **Import Data Transfer** form. Specify **330** for the Starting and Ending Sequence values.

Note: Perform these steps before you run the preliminary data transfer:

- 1 Set the **Invoice Length** to **12** on the **Order Entry Parameters** form. Ensure that all users have logged out of CloudSuite Business first.
- 2 Ensure that all customers have an End User Type.
- 3 Ensure that the records have a valid inventory number.

#### Accounts receivable invoice lines

To migrate the A/R invoice lines from the FS\_ARInvoiceLine table, for use on the **Invoices**, **Debit** and **Credit Memos G/L Distribution** form, use the **Import Data Transfer** form. Specify **340** for the Starting and Ending Sequence values.

#### Accounts receivable invoice taxes

To migrate A/R invoice taxes from the FS\_ARInvoiceTax table, for use on the **Invoices, Debit and Credit Memos G/L Distribution** form, use the **Import Data Transfer** form. Specify **350** for the Starting and Ending Sequence values.

#### Customer contracts

To migrate customer contracts from the FS\_CustomerItem table, for use on the **Customer Contracts** form, use the **Import Data Transfer** form. Specify **360** for the Starting and Ending Sequence values.

### Customer contract prices

To migrate customer contract prices from the FS\_CustomerItemPrice table, for use on the **Customer Contract Prices** form, use the **Import Data Transfer** form. Specify **370** for the Starting and Ending Sequence values.

### Purchase orders

To migrate purchase orders from the FS\_POHeader table, for use on the **Purchase Orders** form, use the **Import Data Transfer** form. Specify **380** for the Starting and Ending Sequence values.

Note: Upon preliminary success, set a value for the Terms Code.

### Purchase order blanket lines

To migrate purchase order blanket lines from the FS\_POLine table, for use on the **Purchase Order Blanket Lines** form, use the **Import Data Transfer** form. Specify **390** for the Starting and Ending Sequence values.

### Purchase order lines (regular)

To migrate regular purchase order lines from the FS\_POLine table, for use on the **Purchase Order Lines** form, use the **Import Data Transfer** form. Specify **400** for the Starting and Ending Sequence values.

### Accounts payable configuration

To migrate the accounts payable configuration from the FS\_APConfig table, for use on the **Accounts Payable Parameters** form, use the **Import Data Transfer** form. Specify **410** for the Starting and Ending Sequence values.

**Note**: Upon final success, manually specify values for the required fields with no mapping on the **Accounts Payable Parameters** form.

### Accounts payable invoices

To migrate accounts payable invoices from the FS\_APInvoiceHeader table, for use on the **A/P Vouchers and Adjustments** form, use the **Import Data Transfer** form. Specify **420** for the Starting and Ending Sequence values.

**Note**: Upon preliminary success, populate the **PO** field with a valid value, and delete or update records with a negative purchase amount.

### Accounts payable invoice lines

To migrate the A/P invoice lines from the FS\_APInvoiceLine table, for use on the **Voucher Adjustment Distribution** form, use the **Import Data Transfer** form. Specify **430** for the Starting and Ending Sequence values.

### Accounts payable invoice payments

To migrate the A/P invoice payments from the FS\_APInvoicePayment table, for use on the A/P **Payments** form, use the **Import Data Transfer** form. Specify **440** for the Starting and Ending Sequence values.

### Vendor contracts

To migrate vendor contracts from the FS\_VendorItem table, for use on the **Vendor Contracts** form, use the **Import Data Transfer** form. Specify **450** for the Starting and Ending Sequence values.

**Note**: Upon preliminary success, there are duplicate item and vend\_num combinations. The combinations have different vend\_items. Decide which records to keep.

#### Vendor contracts

To migrate vendor contracts from the FS\_POContract table, for use on the **Vendor Contracts** form, use the **Import Data Transfer** form. Specify **460** for the Starting and Ending Sequence values.

**Note**: Upon preliminary success, there are duplicate item and vend\_num combinations. The combinations have different vend\_items. Decide which records to keep.

#### Vendor contract prices

To migrate vendor contract prices from the FS\_POContractItemPrice table, for use on the **Vendor Contract Prices** form, use the **Import Data Transfer** form. Specify **470** for the Starting and Ending Sequence values.

# **Bill of Materials**

To migrate bill of materials from the FS\_BillofMaterial table, for use on the **Current Operations** form, use the **Import Data Transfer** form. Specify **480** for the Starting and Ending Sequence values.

**Note**: Upon preliminary success:

- 1 Verify FSDept and all other departments found in the TargetDL are automatically created in **Departments** form.
- 2 Verify FSWC and all other work centers found in the TargetDL are automatically created in the **Work Centers** form.
- 3 Verify that the **Department** field on the **Work Centers** form has a value for all records (from the **Departments** form).

### **Bill of Materials**

To migrate bill of materials from the FS\_BillofMaterial table, for use on the **Current Materials** form, use the **Import Data Transfer** form. Specify **490** for the Starting and Ending Sequence values.

Note: Ensure that all UM conversions are in the Unit of Measure Conversions form.

#### Jobs

To migrate jobs from the FS\_MOLine table, for use on the **Job Orders** form, use the **Import Data Transfer** form. Specify **500** for the Starting and Ending Sequence values.

Note: Before running the preliminary data transfer:

- 1 Verify that all departments found in the TargetDL are automatically created in the **Departments** form after the preliminary success.
- 2 Verify that all work centers found in the TargetDL are automatically created in the **Work Centers** forms.
- 3 Verify that there is at least one record each for Department and Work Center.

### Forecasts

To migrate forecasts from the FS\_Forecast table, for use on the **Forecast** form, use the **Import Data Transfer** form. Specify **510** for the Starting and Ending Sequence values.

### Demand

To migrate demand from the FS\_Demand table, for use on the **Import Job Material Transactions** form, use the **Import Data Transfer** form. Specify **520** for the Starting and Ending Sequence values.

# Demand

To migrate demand from the FS\_Demand table, for use on the **Job Transactions** form, use the **Import Data Transfer** form. Specify **530** for the Starting and Ending Sequence values.

# Journal entries

To migrate journal entries from the FS\_GLMasterAccount table, for use on the **Journal Entries** form, use the **Import Data Transfer** form. Specify **540** for the Starting and Ending Sequence values.